# GETTING STARTED GUIDE

Microcat Partsbridge delivers faster online parts ordering for dealerships and their body shops.

### VIEW THE ORDER LIST

View your list of orders, the order status, and track orders efficiently. Quickly search or filter your orders to find the one you want.

|                    | <b>T.</b> Partsbri  | idge <u>or</u> | rder Manage              | r Reports                                     |                   |                   |       | JG's Toyota Dea   | alership |           | 0           | ۵       |
|--------------------|---------------------|----------------|--------------------------|-----------------------------------------------|-------------------|-------------------|-------|-------------------|----------|-----------|-------------|---------|
| Customer 👻 En      | ter search criteria |                |                          |                                               | Q                 |                   |       |                   |          | ጭ         | Retrieve Es | stimate |
| Status<br>Active   | Brand<br>Toyota     | •              | Date Range<br>07/10/2020 | - 10/07/2020 💼                                |                   |                   |       |                   |          |           |             |         |
| Status ↑           | Date PO<br>Modified | No. In         | nvoice<br>lo.            | Customer                                      | Vehicle           | VIN               | Items | Total Est. Rebate |          |           |             |         |
| Updated            | 09/11/2020 RO       | 0023142        | (                        | Collaroy NSW Collision<br>Centre - JGTMCBS001 | Toyota Avalon     | 4T1BF28B2YU113165 |       |                   | 🗿 Open   | $\supset$ | 🗸 Archiv    |         |
| Updated            | 10/06/2020          |                | (                        | Collaroy NSW Collision<br>Centre - JGTMCBS001 | Toyota Prius Four | JTDKARFU9G3006845 |       |                   | Open     | $\supset$ | Archiv      |         |
| Updated            | 09/04/2020 888      | 388            | 0                        | Collaroy NSW Collision<br>Centre - JGTMCBS001 | Toyota RAV4       | 2T3WFREV6GW253010 |       |                   | 🗿 Open   | $\supset$ | Archiv      |         |
| DMS Invoice Needed | 10/03/2020 R03      | 31265          | 0                        | Collaroy NSW Collision<br>Centre - JGTMCBS001 | Toyota Highlander | 5TDDGRFH7HS024349 |       |                   | 🗿 Open   | $\supset$ | lnvoice     |         |
| DMS Invoice Needed | 09/14/2020 BS       | PO             | 0                        | Collaroy NSW Collision<br>Centre - JGTMCBS001 | Toyota Highlander | 5TDDGRFH7HS024349 |       |                   | 🗿 Open   | $\supset$ | lnvoice     |         |
| DMS Invoice Needed | 09/30/2020 PO       | -02090839      | 0                        | Collaroy NSW Collision<br>Centre - JGTMCBS001 | Toyota Prius II   | JTDKN3DUXB1384374 |       |                   | 🗿 Open   | $\supset$ | lnvoice     |         |
| DMS Invoice Needed | 09/28/2020 888      | 88888          | (                        | Collaroy NSW Collision<br>Centre - JGTMCBS001 | Toyota Corolla Au | 1NXBU4EE0AZ330624 |       |                   | 🗿 Open   | $\supset$ | lnvoice     |         |
| DMS Invoice Needed | 10/01/2020 78       |                | (                        | Collaroy NSW Collision<br>Centre - JGTMCBS001 | Camry SE A        | 4T1BF1FK2EU354572 |       |                   | 🗿 Open   | $\supset$ | lnvoice     |         |
| DMS Invoice Needed | 10/01/2020          |                | (                        | Collaroy NSW Collision<br>Centre - JGTMCBS001 | Toyota Tundra     | 5TFLU52177X002088 |       |                   | 🗿 Open   | $\supset$ | lnvoice     |         |
| DMS Invoice Needed | 09/10/2020 PO       | 12345          | (                        | Collaroy NSW Collision<br>Centre - JGTMCBS001 | Toyota RAV4 Limit | 2T3DFREV5GW469079 |       |                   | 🗿 Open   | $\supset$ | lnvoice     |         |
| DMS Invoice Needed | 08/31/2020          |                | (                        | Collaroy NSW Collision<br>Centre - JGTMCBS001 | Toyota Matrix     | 2T1KE40E09C001407 |       |                   | 🗿 Open   | $\supset$ | lnvoice     |         |
| Quote Requested    | 10/06/2020 as       |                | (                        | Collaroy NSW Collision<br>Centre - JGTMCBS001 | Toyota Camry SE A | 4T1BF1FK4FU010761 |       |                   | 🗿 Open   | $\supset$ | 🕢 Archiv    |         |

#### **GOOD TO KNOW:**

- Double-click an order to open it.
- Click the Status ↓ column to sort the list of orders.
- To access settings and install useful add-ons, click the 🍄 icon.

## MICROCAT. Partsbridge

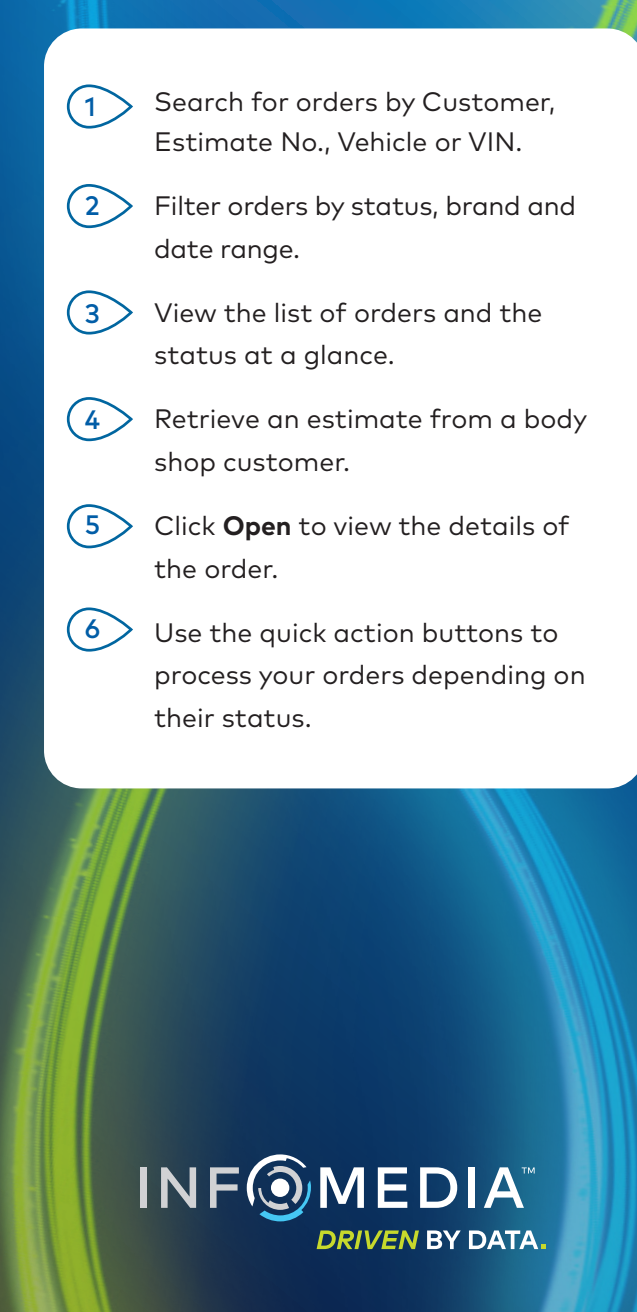

1.

### OPEN AN ORDER

Open an order to view the vehicle and order information, validate any invalid parts and add additional parts.

|        | PO Number Last Update<br>R031265 Last Saturday at 5:31 PM                                                                 | Body shop<br>Collaroy NSV | V Collision Co | entre    | Insurer<br>The Insura | nce Co.  | •                       | More Information 🗸 |           |                  |
|--------|----------------------------------------------------------------------------------------------------|---------------------------|----------------|----------|-----------------------|----------|-------------------------|--------------------|-----------|------------------|
| Estima | te Parts Catalog                                                                                                    |                           |                |          |                       |          |                         |                    | ( Notes   | Mark as Invoice  |
| - # PI | R Part                                                                                                    | Technical<br>Information  | Туре 🔻         | Quantity | Cost Price            | Retail   | Est. Price Sell Price   | Est. Margin %      |           |                  |
| □ ▶ 1  | 52119-0E338 COVER, FRONT BUMPER [PAINT<br>REQ.,PLATINUM PACKAGE&BACK MONITOR-<br>PANORAMIC VIEW MONITOR]<br>Q Find in EPC |                           | AM Part        | - 1 +    | \$171.69              | \$285.59 | \$115.20 <b>\$ 0.00</b> | -%                 | Order Quo | te Do not order  |
| □ → 2  | 52161-02020 PIECE, REAR BUMPER                                                                                            |                           | OEM Part       | - 1 +    | \$1.66                | \$2.76   | \$2.76 \$ <b>2.76</b>   | 39.86%             | Order Quo | bte Do not order |
| □ ▶ 3  | 904670801183 Front seal clip<br>Invalid part - For the dealer to resolve Q Find in EPC                                    |                           | OEM Part       | - 1 +    | \$1.66                | \$2.76   | \$2.76 \$ <b>2.76</b>   | 39.86%             | Order Qua | te Do not order  |
| □ → 4  | 52129-0E030 COVER, FRONT BUMPER, LOWER                                                                                    |                           | AM Part        | - 1 +    | \$140.09              | \$233.02 | \$75.55 <b>\$ 0.00</b>  | -%                 | Order Quo | te Do not order  |
| □ ▶ 5  | 90981-13075 BULB(FOR HEADLAMP, NO.2) [12V<br>55W,HALOGEN]                                                                 |                           | OEM Part       | - 1 +    | \$13.06               | \$21.72  | \$21.72 <b>\$ 21.72</b> | 39.87%             | Order Quo | Do not order     |
| □ ▶ 6  | 81110-0E360 HEADLAMP ASSY, RH                                                                                             |                           | AM Part        | - 1 +    | \$280.32              | \$466.28 | \$285.00 <b>\$ 0.00</b> | -%                 | Order Quo | te Do not order  |

#### **GOOD TO KNOW:**

- Click the i More Information icon to view detailed vehicle information.
- Click the *clicon* to view part photos from the manufacturer.
- Click the **A** icon to view supersession information.

## MICROCAT. Partsbridge

| 6 | Save your order until you are ready to send the quote to the body shop.                                            |
|---|----------------------------------------------------------------------------------------------------|
| 5 | Use the <b>Close</b> button to return to the list of orders.                                                       |
| 4 | Add additional parts or view an image using the Parts Catalog.                                                     |
| 3 | Click the $\mathbf{Q}$ Find in EPC icon to validate parts (if required).                                           |
| 2 | Click the $\mathbf{Q}$ Find in EPC icon to quickly navigate to the part image and add related parts to your order. |
|   | View a summary of the vehicle and the estimate.                                                                    |
|   |                                                                                                    |

DRIVEN BY DATA.

## SEND A QUOTE TO THE BODY SHOP

Prepare and send the quote to the body shop. View the profit, rebate and margin, so you maintain your profit while offering discounted parts.

| R031265 Last Update<br>Last Saturday at 5:31 PM         | Body shop<br>Collaroy NSW Collision | n Centre | Insurer<br>The Insurance C | o.                         | ● More Information ∨ |             | Close            |
|---------------------------------------------------------|-------------------------------------|----------|----------------------------|----------------------------|----------------------|-------------|------------------|
| Estimate Rarts Catalog                                  |                                     |          |                            |                            |                      | O Notes     | Mark as Invoiced |
| # PR Part                                               | Technical<br>Information Type       | 3 °      | ost Price Reta             | II Est. Price Sell Price   | Est. Rebate Margin % |             |                  |
|                                                         | AM Part                             | - 1 +    | \$171.69 \$285.59          | 9 \$115.20 <b>\$ 95.59</b> | -79.61%              | Order Quote | Do not order     |
| □ → 2 52161-02020 PIECE, REAR BUMPER                    | OEM Part                            | - 1 +    | \$1.66 \$2.70              | 5 \$2.76 \$ <b>2.76</b>    | 4 39.86%             | Order Quote | Do not order     |
| □ → 3 52161-02020 PIECE, REAR BUMPER                    | OEM Part                            | - 1 +    | \$1.66 \$2.70              | 5 \$2.76 <b>\$ 2.76</b>    | 39.86%               | Order Quote | Do not order     |
| □ → 4 52129-0E030 COVER, FRONT BUMPER, LOW              | ER AM Part                          | - 1 +    | \$140.09 \$233.02          | 2 \$75.55 <b>\$ 68.02</b>  | -105.95%             | Order Quote | Do not order     |
| 90981-13075 BULB(FOR HEADLAMP, NO.2) [1<br>55W,HALOGEN] | 2V 🔜 OEM Part                       | - 1 +    | \$13.06 \$21.72            | 2 \$21.72 <b>\$ 21.72</b>  | 39.87%               | Order Quote | Do not order     |
| □ ▶ 6 81110-0E360 HEADLAMP ASSY, RH                     | AM Part                             | - 1 +    | \$280.32 \$466.28          | \$285.00 <b>\$ 245.28</b>  | -14.29%              | Order Quote | Do not order     |

## MICROCAT. Partsbridge

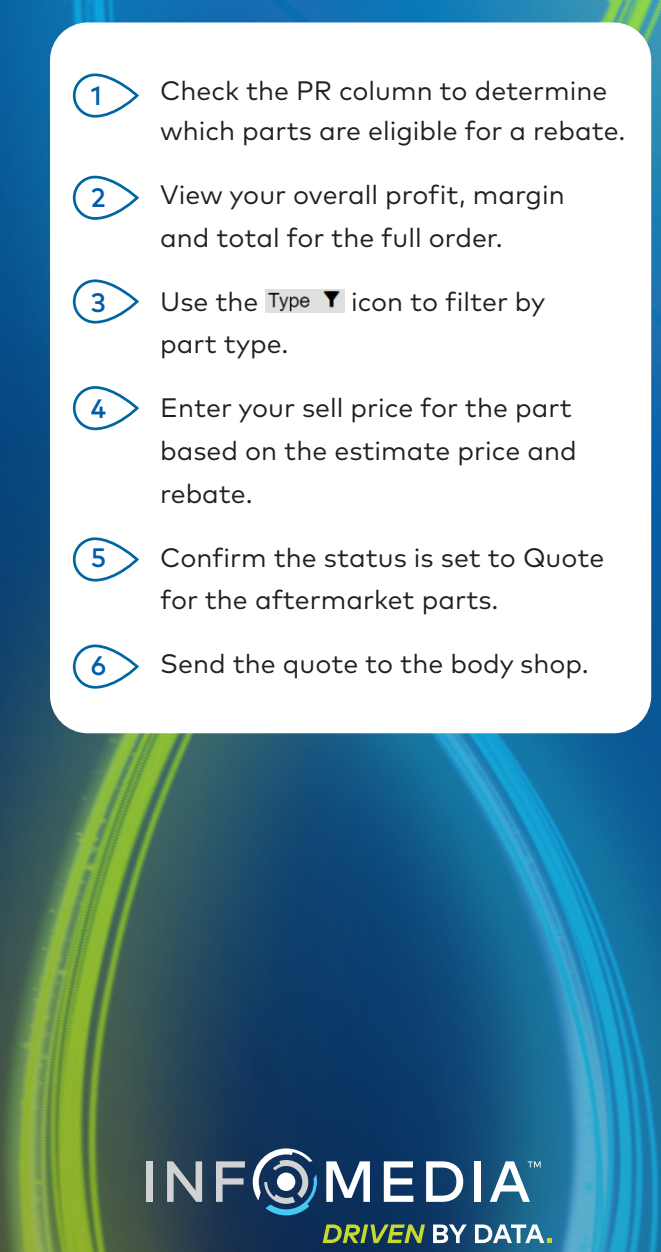

#### GOOD TO KNOW:

- To view all details on the estimate, click the **Show entire estimate** switch.
- Click the 🗈 Notes button to view or add notes for the body shop.
- Click the 🔁 icon to print the estimate or order.

## FINALIZE THE ORDER AND INVOICE PARTS

Once the body shop confirms the parts they want to order, you can finalize the order and invoice the parts. It's important to invoice parts correctly to ensure you receive rebates on eligible parts.

| 024349) - 40 | Ut        |                    |             |                       |                      |            |                   |     |
|--------------|-----------|--------------------|-------------|-----------------------|----------------------|------------|-------------------|-----|
| NSW Collisi  | on Centre | Insurer<br>The Ins | surance Co. |                       | More Information     | ,          |                   | ose |
|              |           |                    |             |                       |                      | O Notes    | ⊘ Mark as Invoice | ed  |
| Туре 🔻       | Quantity  | Cost Price         | Retail      | Est. Price Sell Price | Est. Rebate Margin % |            |                   |     |
| AM Part      | - 1 +     | \$171.69           | \$285.59    | \$115.20 \$ 95.59     | -79.61%              | Order Quot | te Do not order   |     |
| OEM Part     | - 1 +     | \$1.66             | \$2.76      | \$2.76 \$ 2.76        | 39.86%               | Invoid     | ced #123          |     |
| OEM Part     | - 1 +     | \$1.66             | \$2.76      | \$2.76 <b>\$ 2.76</b> | 39.86%               | Invoid     | ced #123          |     |
| AM Part      | - 1 +     | \$140.09           | \$233.02    | \$75.55 \$ 68.02      | -105.95%             | Order Quot | te Do not order   |     |

| Acco<br>JGT  | unt Number<br>MCBS001 |                | Customer<br>Collaroy NSW Collision Cent | tre |            |          | Invoice Numbe<br>888 | r                   | < |
|--------------|-----------------------|----------------|-----------------------------------------|-----|------------|----------|----------------------|---------------------|---|
| Cont<br>Jeff | act<br>BS Gray BS     |                | Phone 99999999                          | PON | lo.        |          |                      | Apply to all        | < |
| #            | Part No               | Descr          | intion                                  | Otv | Sell Price | Status   | Ap                   | oply to all         |   |
| 1            | 53112-47240           | GRILI<br>INO F | .E, RADIATOR, LOWER NO.1<br>AINT REQ.1  | 1   | \$ 66.95   | Invoiced | OEM Part             | oply to empty lines |   |
| 2            | 53101-47081           | GRILI<br>PAINT | E SUB-ASSY, RADIATOR [NO<br>REQ.]       | 1   | \$ 134.86  | Invoiced | AM Part              | 888                 |   |
| 3            | 90119-12439           | BOLT           | W/WASHER                                | 1   | \$ 2.41    | Invoiced | OEM Part             | 888                 |   |
| 4            | 53217-47030           | BRAC           | E, HOOD LOCK SUPPORT                    | 1   | \$ 42.39   | Invoiced | OEM Part             | 888                 |   |
| 5            | 53301-47110           | HOOE           | SUB-ASSY                                | 1   | \$ 332.97  | Invoiced | OEM Part             | 888                 |   |

Mark as Invoiced

3

## MICROCAT. Partsbridge

| 1          | Confirm the status is set to <b>Order</b><br>for the parts you want to order.   |
|------------|---------------------------------------------------------------------------------|
| 2          | Transfer the order to your DMS<br>(if available).                               |
| 3          | Click Mark as Invoiced.                                                         |
| 4          | Enter the invoice number that<br>matches the invoice number in<br>your DMS.     |
| 5          | Click the <b>Apply to all / Apply to</b> empty lines drop-down.                 |
| 6          | Click <b>Save</b> .                                                             |
| Se<br>info | ee our Dealer Invoicing Guide for more<br>ormation on matching invoice numbers. |
| as         | Contact Customer Service for<br>sistance with DMS integration.                  |

INF

DRIVEN BY DATA.

## MICROCAT. Partsbridge

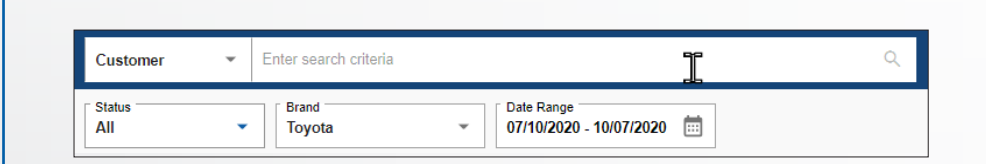

### ORDER SEARCHING

Use the search and filter features to easily track and manage your orders. Improved order searching and date range filtering helps you quickly access and view your orders.

| Status ↑                           | Date<br>Modified | PO No.  | Invoice No. | Customer                                      | Vehicle           | VIN               |
|------------------------------------|------------------|---------|-------------|-----------------------------------------------|-------------------|-------------------|
| New                                | 10/06/2020       |         |             | Collaroy NSW Collision Centre -<br>JGTMCBS001 | Toyota Prius Four | JTDKARFU9G3006845 |
| Updated                            | 09/04/2020       | 88888   |             | Collaroy NSW Collision Centre -<br>JGTMCBS001 | Toyota RAV4       | 2T3WFREV6GW253010 |
| DMS Invoice Needed                 | 10/03/2020       | R031265 |             | Collaroy NSW Collision Centre -<br>JGTMCBS001 | Toyota Highlander | 5TDDGRFH7HS024349 |
| Quote Requested                    | 10/06/2020       | as      |             | Collaroy NSW Collision Centre -<br>JGTMCBS001 | Toyota Camry SE A | 4T1BF1FK4FU010761 |
| DMS Invoice Needed Quote Requested | 09/29/2020       | 123123  |             | Collaroy NSW Collision Centre -<br>JGTMCBS001 | Toyota Camry      | JTNBB46K083046131 |

#### ORDER MANAGEMENT

The order statuses are more descriptive and easier to understand for faster order processing. Additional information such as the invoice number and the estimated rebate are clearly visible.

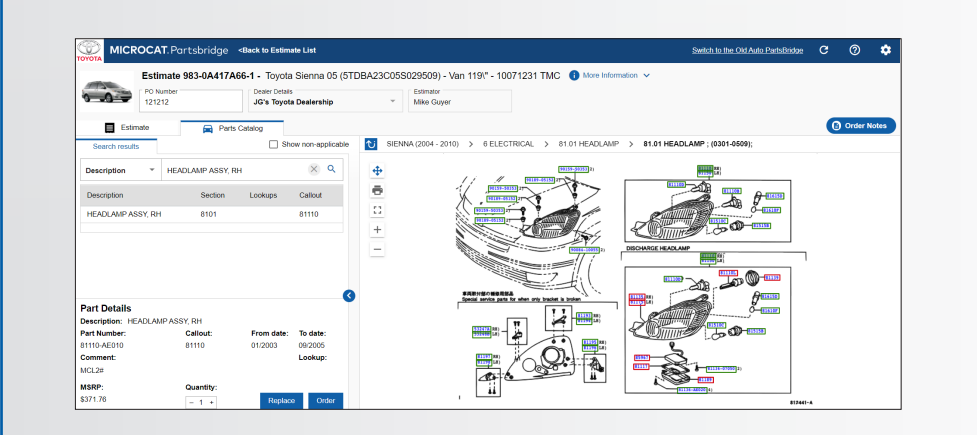

### PARTS CATALOG

Use the enhanced parts catalog for more accurate ordering. You can view a parts image, replace a part or add more parts.

Use existing parts on the order to quickly find and add related parts.